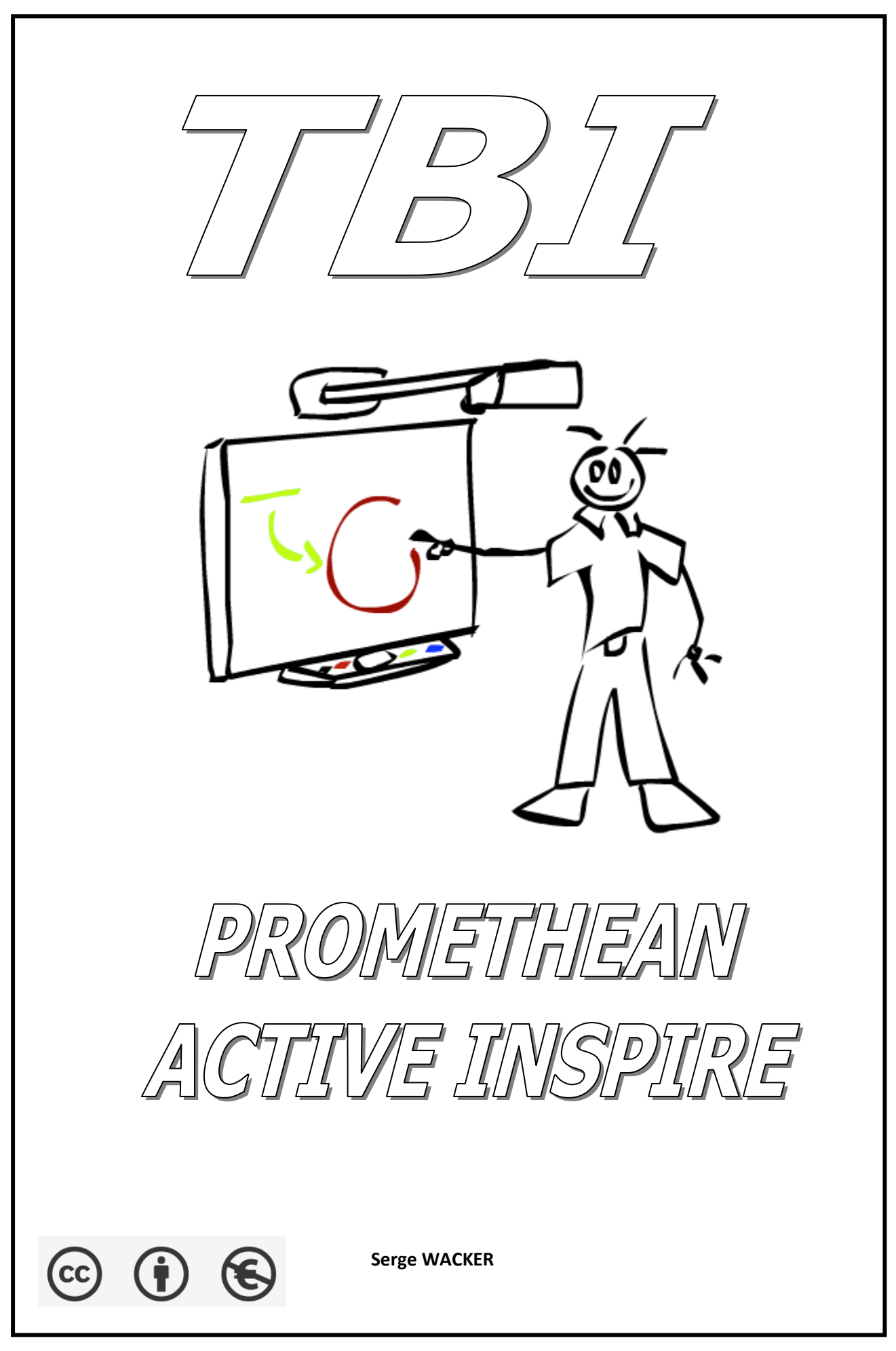

# **ACTIVE INSPIRE 1-7.5**

# Mise en route du tableau blanc interactif

- 1 Relier le TBI avec
- le câble VGA sur l'entrée VGA de l'ordinateur
- le câble son sur la sortie Haut-paleur de l'ordinateur

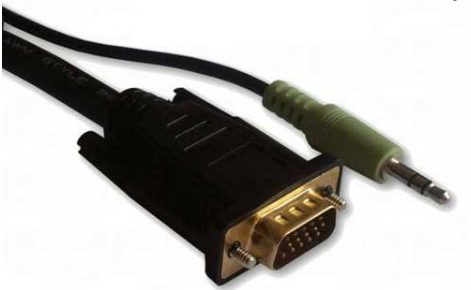

- le câble USB sur l'entrée USB de l'ordinateur

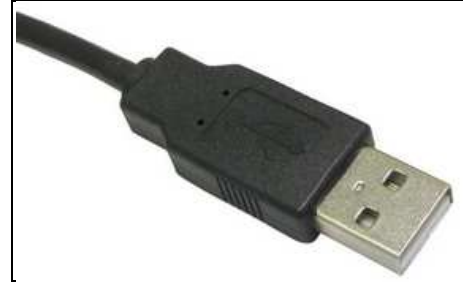

2 - Mettre sous-tension l'ordinateur et le TBI (boîtier au mur, à gauche du TBI)

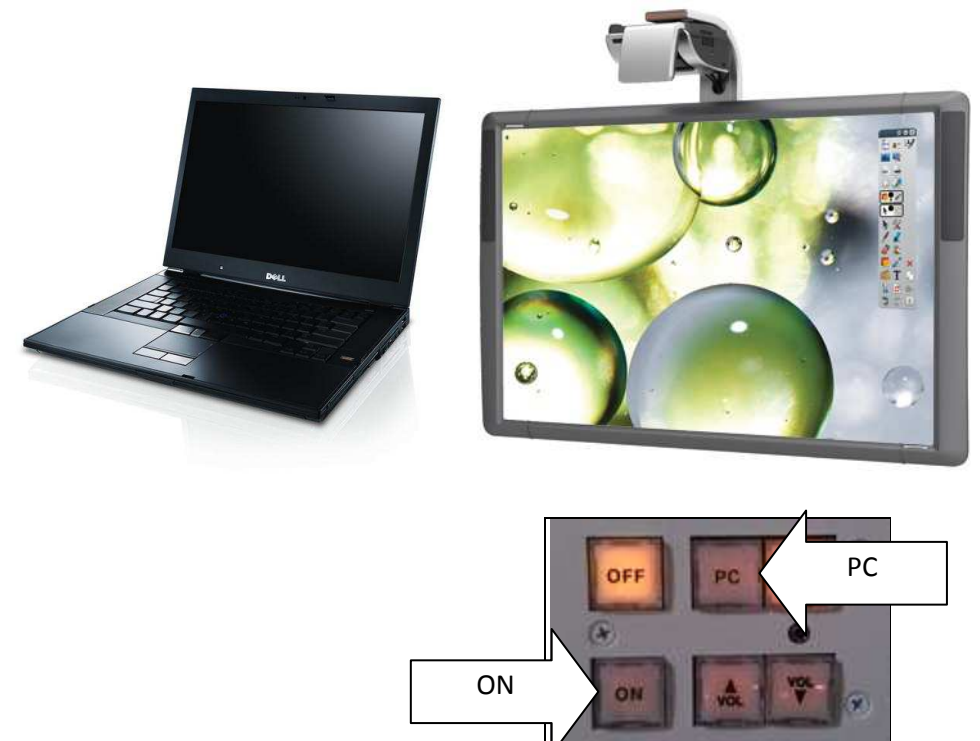

# Lancer le logiciel

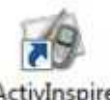

Double-cliquer sur le raccourci ActivInspire ActivInspire

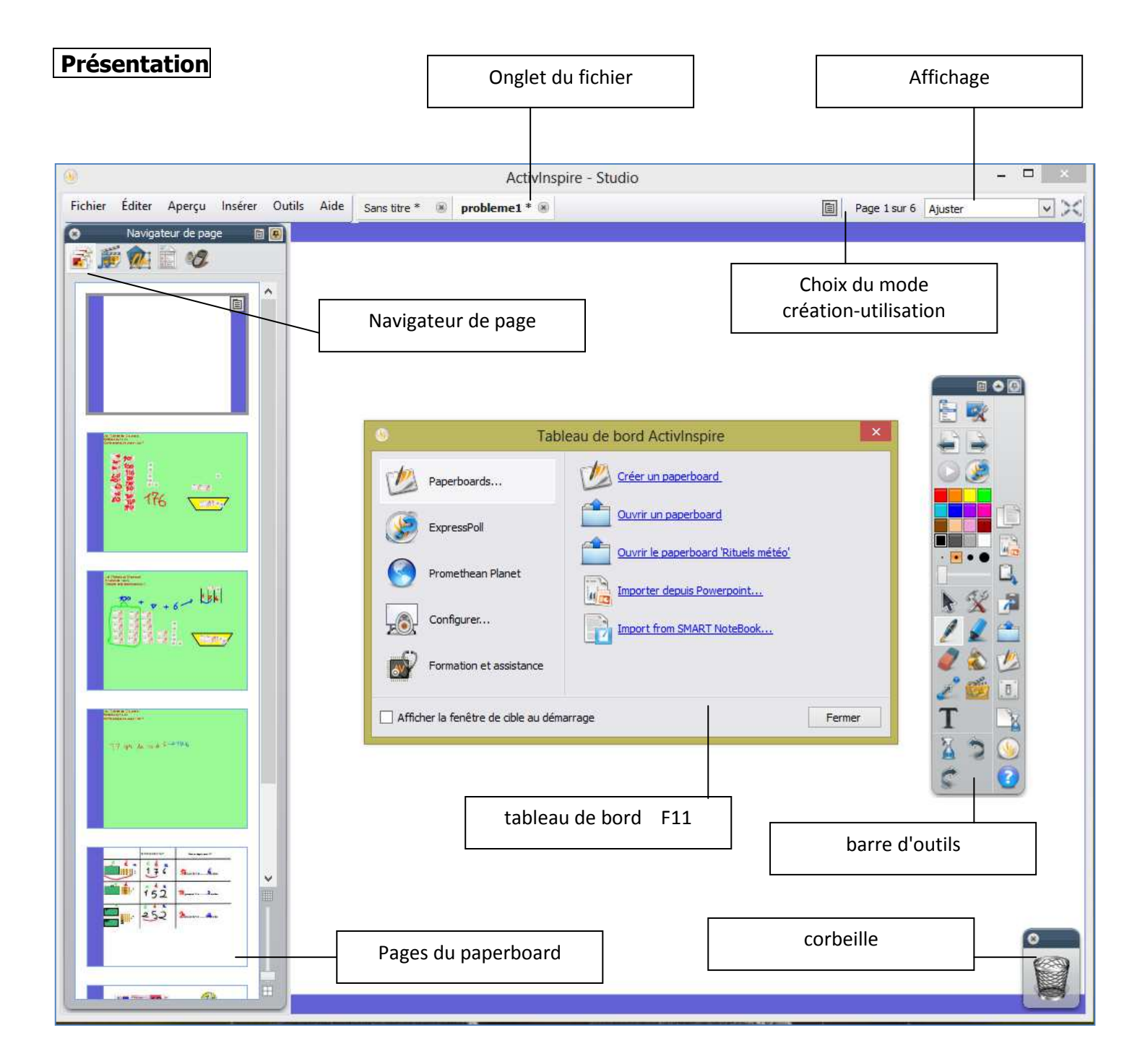

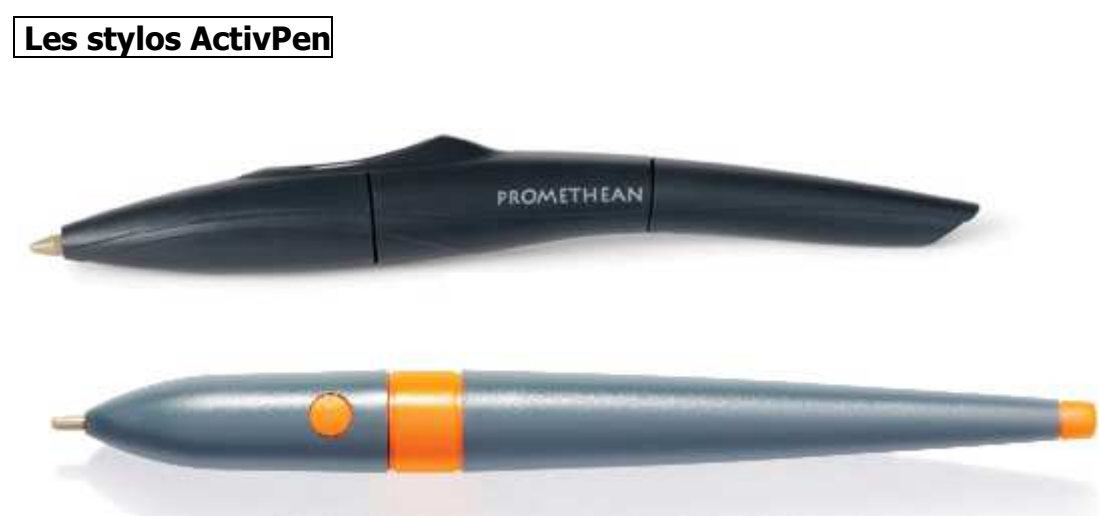

Mêmes fonctions qu'une souris d'ordinateur standard.

#### 1 - Déplacement du curseur

Appuyez légèrement la pointe de l'ActivPen sur le tableau. Déplacez l'ActivPen. Le curseur suit le mouvement du stylo.

2 - Clic gauche

Tapez l' ActivBoard avec la pointe de l'ActivPen fermement, mais rapidement.

#### 3 - Clic droit

Déplacez la pointe de l'ActivPen à moins d'un centimètre de l'ActivBoard . Appuyez sur le bouton latéral de l'ActivPen.

#### 4 - Clic et déplacement

Cliquez sur l'objet que vous souhaitez déplacer en maintenant la pointe de l'ActivPen appuyée sur le tableau, puis déplacez l'ActivPen. L'objet sélectionné se déplace avec l'ActivPen.

#### 5 - Double clic

Tapez deux fois fermement mais rapidement avec la pointe de l'ActivPen pour simuler le double clic d'une souris d'ordinateur

#### Le calibrage

Dans la barre des tâches, cliquez à l'aide du bouton droit de la souris sur l'icône ActivManager et sélectionnez Calibrer.

Une fois que le programme de calibrage démarre, suivez les instructions à l'écran

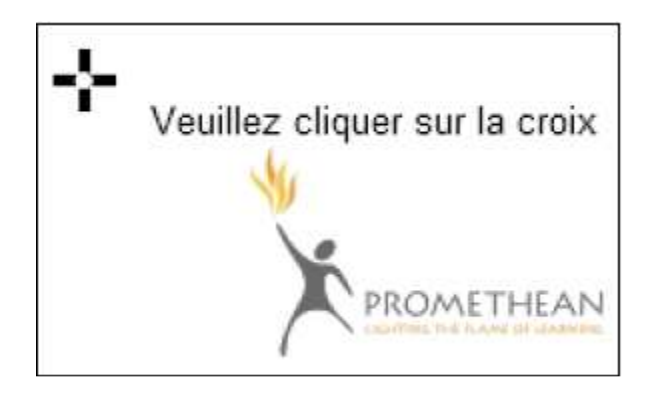

# La barre d'outils

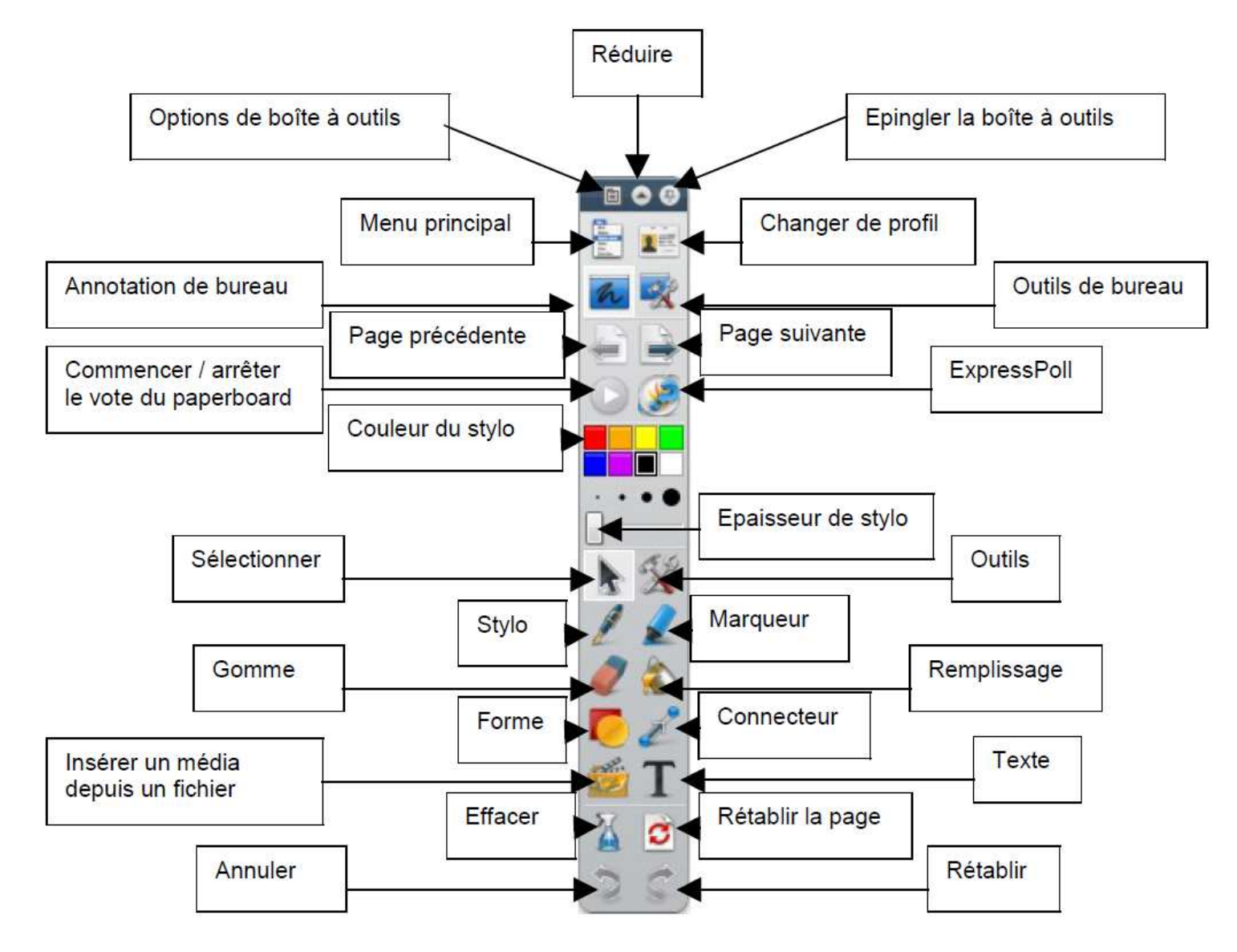

# Personnaliser la barre d'outils

#### Fichier, Configuration, Commandes)

Cliquer sur l'onglet Commandes.

Sélectionner dans la **liste de gauche** l'outil que vous désirez ajouter à la barre et cliquer sur **ajouter** 

# Les deux modes

ActivInspire dispose de deux modes d'annotation :

#### - Le mode paperboard (tableau blanc standard), proposé par défaut.

Les annotations sont sauvegardées dans un paperboard.

Pour créer un nouveau paperboard, il suffit de cliquer sur **Fichier**, **nouveau paperboard**. Pour passer du paperboard au paperboard de bureau

## - L'annotation de bureau

A l'aide de la barre d'outils, annotation directement sur l'écran. Les annotations seront sauvegardées dans un paperboard de bureau. Pour revenir à l'interface standard, il suffit de cliquer à nouveau sur

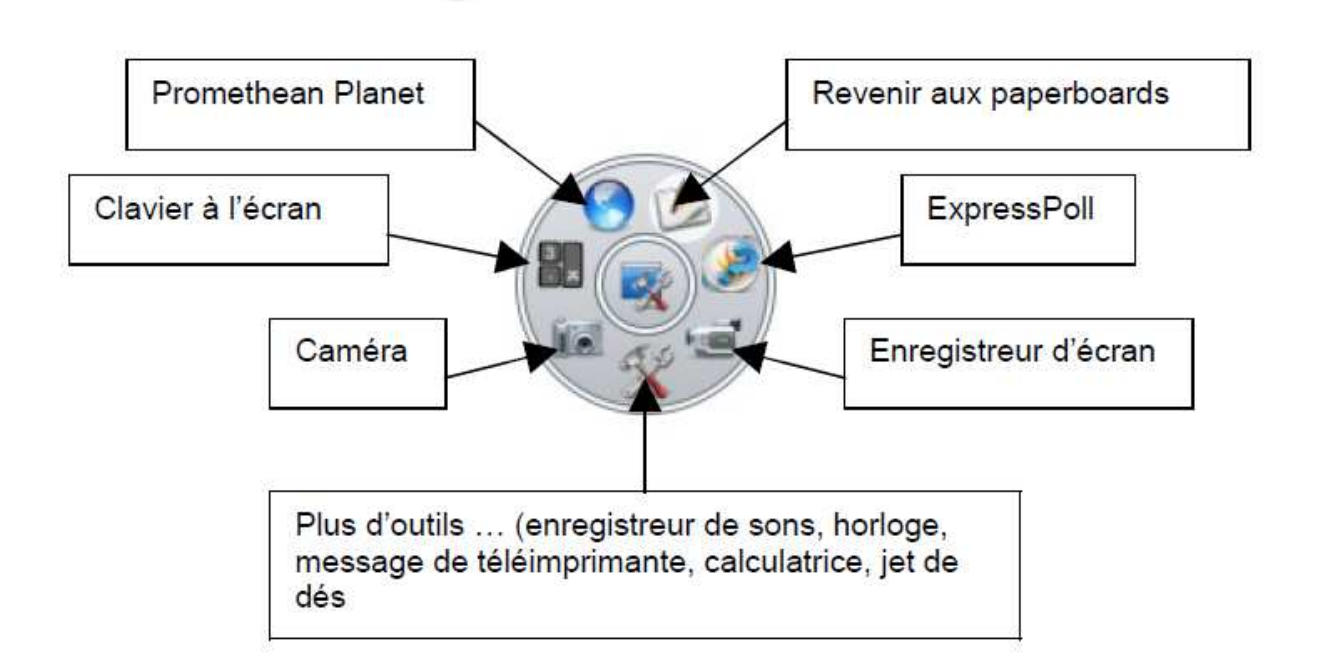

#### Pour importer

Pour importer une PréAO, cliquer sur, Fichier, Importer, puis choisir parmi les éléments suivants :

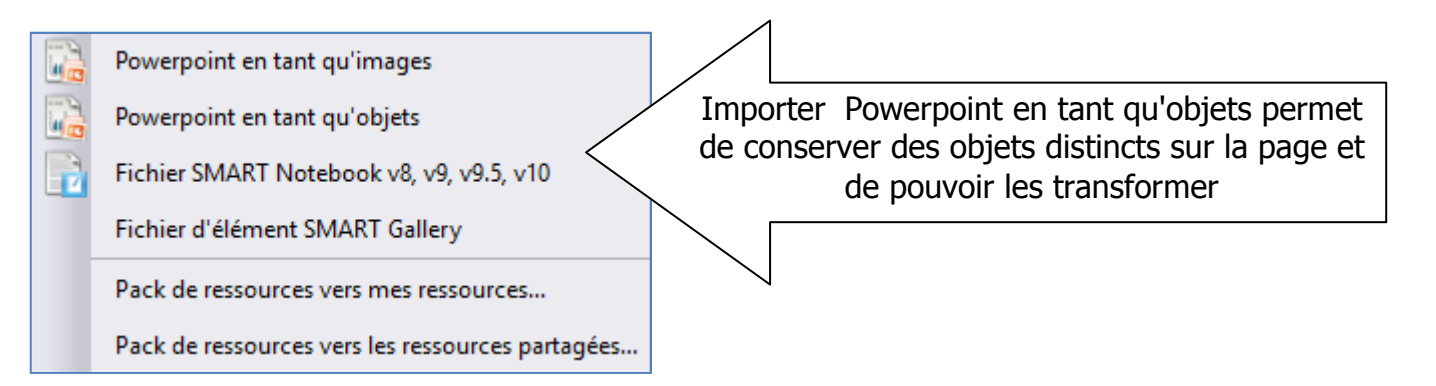

# Pour utiliser le clavier à l'écran

La commande du clavier à l'écran se trouve dans

- barre d'outils
- menu Outils
- Plus d'outils.

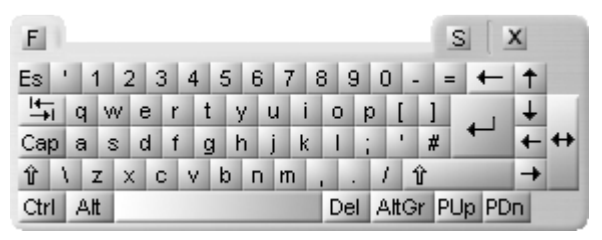

Utilisez le clavier à l'écran pour ajouter du texte au paperboard (ou dans d'autres applications) en cours de présentation.

Dans le paperboard, il faut sélectionnez l'outil Texte : une zone de texte s'ouvre.

Vous pouvez :

- déplacer le clavier
- modifier le clavier (clic droit dans l'écran)

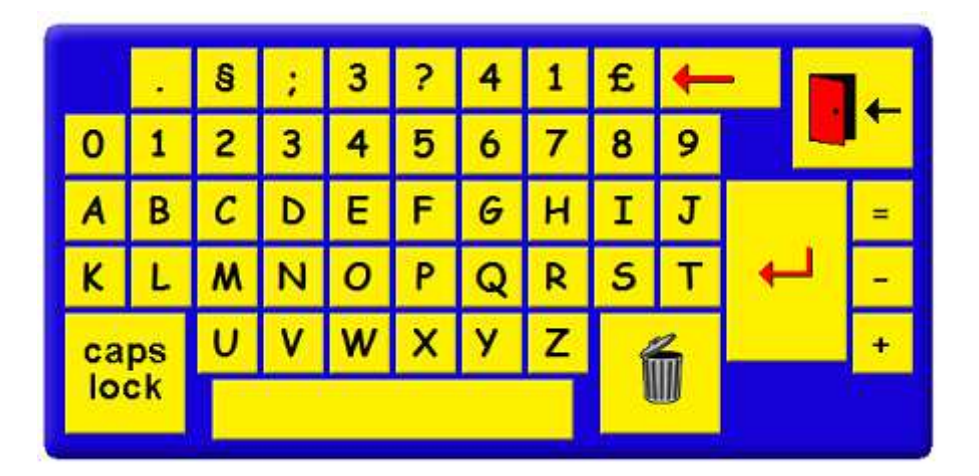

# Le mode création

Il permet de créer les paperboards (insertion de formes, de textes, d'images, etc)

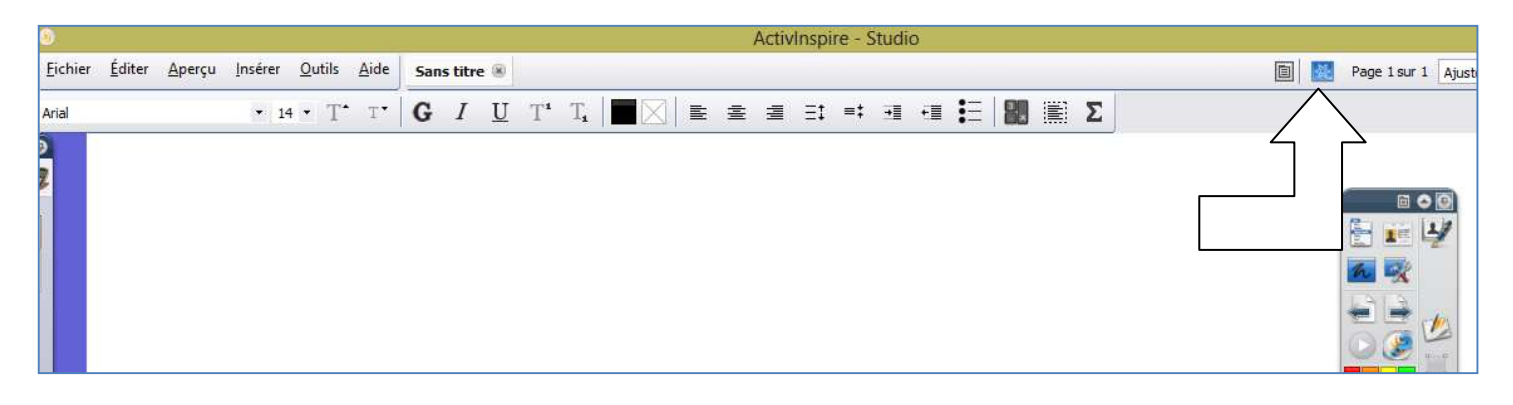

#### Pour accéder aux ressources

Pour faire apparaître le navigateur de Cliquer ensuite sur **Navigateur de** 

ressources, cliquer sur **Aperçu**, **Navigateurs** ressources

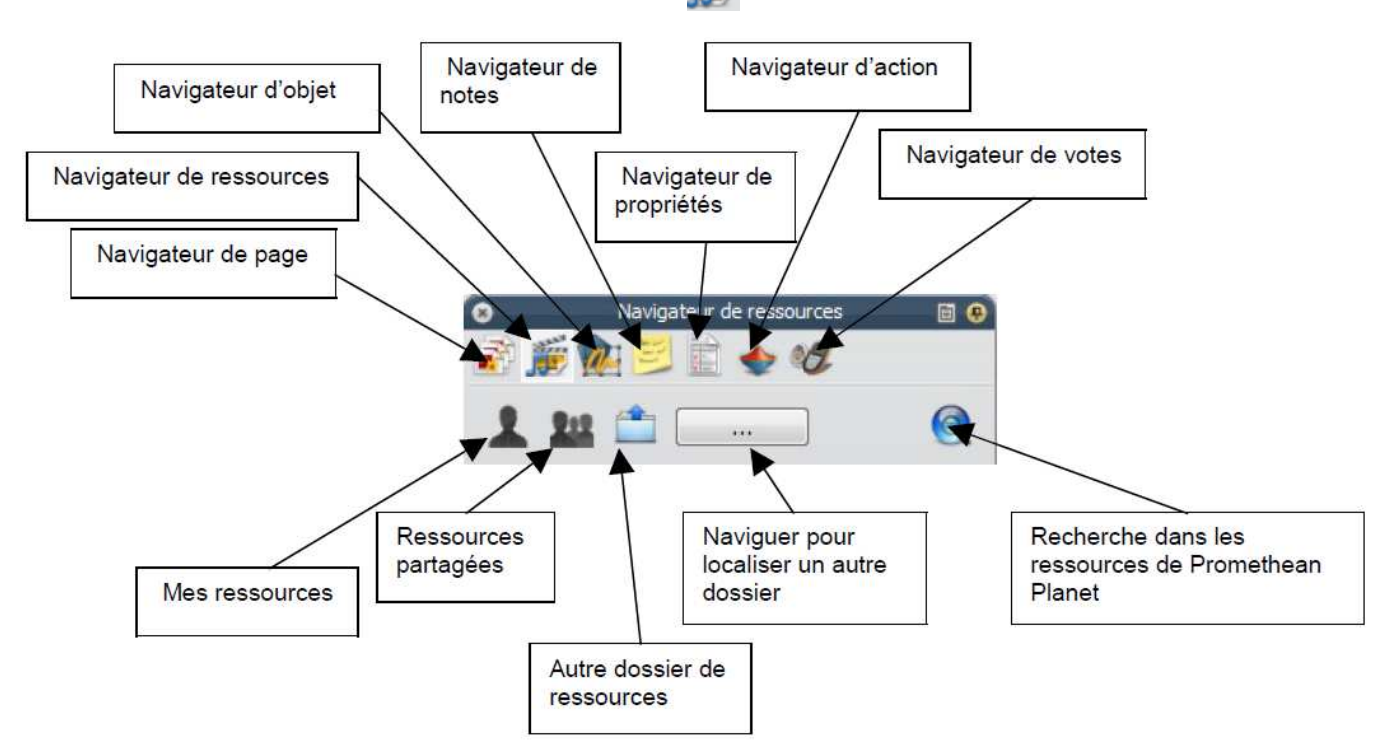

Le **navigateur de page** permet de passer facilement d'une page à une autre à l'intérieur du même paperboard

#### Ajouter un élément à la bibliothèque de ressources

Il suffit de le sélectionner puis de le glisser déposer dans la bibliothèque de ressources.

# Faire un lien vers un fichier, un média, une page internet

Cliquer sur **Insérer**, puis **Fichier** Aller chercher le fichier, cliquer sur **Ouvrir** Dans la fenêtre qui s'affiche alors, cocher **Stocker le fichier dans le paperboard** 

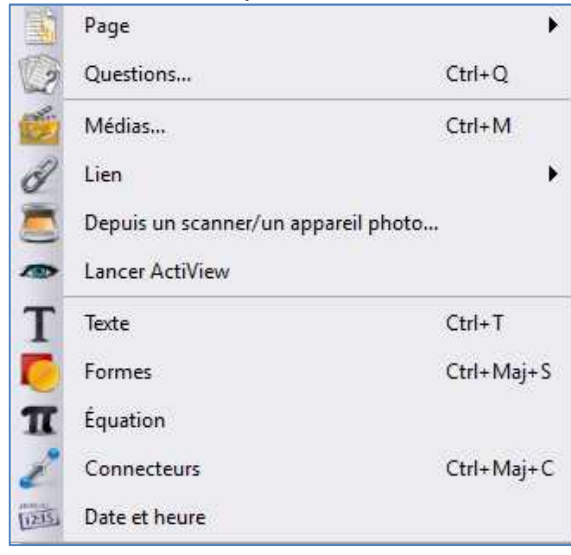